V519

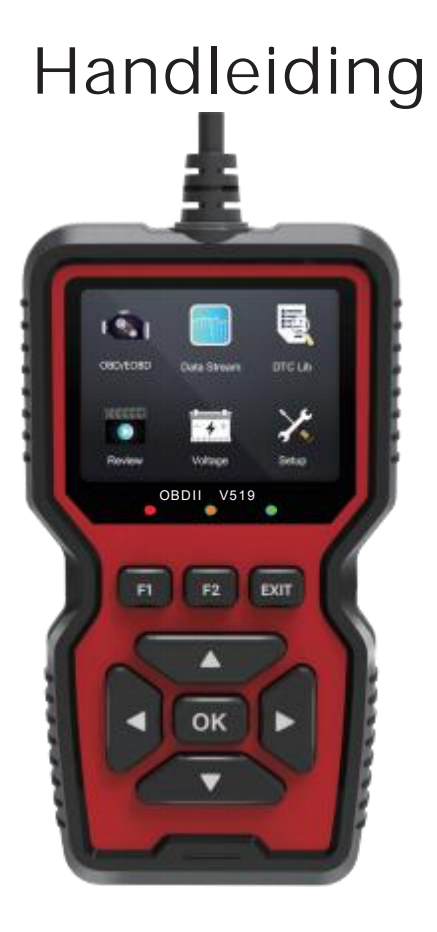

# CONTENT

| 1.1Productintroductie                                              | 1    |
|--------------------------------------------------------------------|------|
| 2Notities                                                          | . 1  |
| 3Inleiding tot het uiterlijk van het product en de functietoetsen- | 2    |
| 3.1Productomschrijving                                             | 2    |
| 4Productparameters en accessoires                                  | 3    |
| 4.1 Productparameters                                              | _3   |
| 4.2 Productaccessoires                                             | 3    |
| 4.3 Ondersteunde protocollen                                       | 3    |
| 4.4 Main fuctions                                                  | 4    |
| 5.Automobile inspection                                            | 4    |
| 6.Menu Page Introduction                                           | 5    |
| 6.1 Hoofdmenu testen                                               | 5    |
| 6.1.1 Foutcode lezen                                               | 5    |
| 6.1.2Code wissen                                                   | - 6  |
| 6.1.3 Bevriezen van het beeld (Freeze frame)                       | 6    |
| 6.1.4 I/M gereedheidstoestand                                      | - 7  |
| 6.1.5 Voertuiginformatie                                           | 7    |
| 6.1.6 Data stream                                                  | 8    |
| 6.1.7 Mode 6                                                       | - 8  |
| 6.1.8 Zuurstofsensor test                                          | - 9  |
| 6.1.9 Mode 8                                                       | 9    |
| 6.2 De storingscodelijst opvragen                                  | 10   |
| 6.3 Afspelen -                                                     | 10   |
| 6.4 voltage                                                        | 11   |
| 6.5Instellingen                                                    | 11   |
| 6.5.1 Software-upgrade                                             | 12   |
| 6.5.2 Afdrukken                                                    | 13   |
| 7.Notities                                                         | . 14 |
| 8.Disclaimer                                                       |      |
|                                                                    | 14   |

#### 1. Productintroductie

V519 is een multifunctioneel voertuigfoutdiagnose-instrument dat negen OBD II/EOBD standaard protocollen ondersteunt. Het ondersteunt plug-and-play en kan snel de voertuigfoutinformatie en voertuigparameters uitlezen. Het is een uitgebreider foutdiagnose-instrument. Lees alstublieft de producthandleiding zorgvuldig door voordat u dit product gebruikt. Bedankt.

## 2.Notities

1) Gebruik geen schurende reinigingsmiddelen om dit product schoon te maken.

2) Plaats dit product niet in de buurt van warmtebronnen of open vuur.

Stel het product niet langdurig bloot aan direct zonlicht.

4) Probeer dit product niet te demonteren of aan te passen, aangezien het geen reparatiecomponenten bevat.

5) Gebruik dit product niet in de regen.

6) Als u dit product gedurende lange tijd niet gaat gebruiken, bewaar het dan in een droge omgeving om extreme temperaturen en stof te voorkomen.

#### 3. Inleiding tot het uiterlijk van het product en de functietoetsen

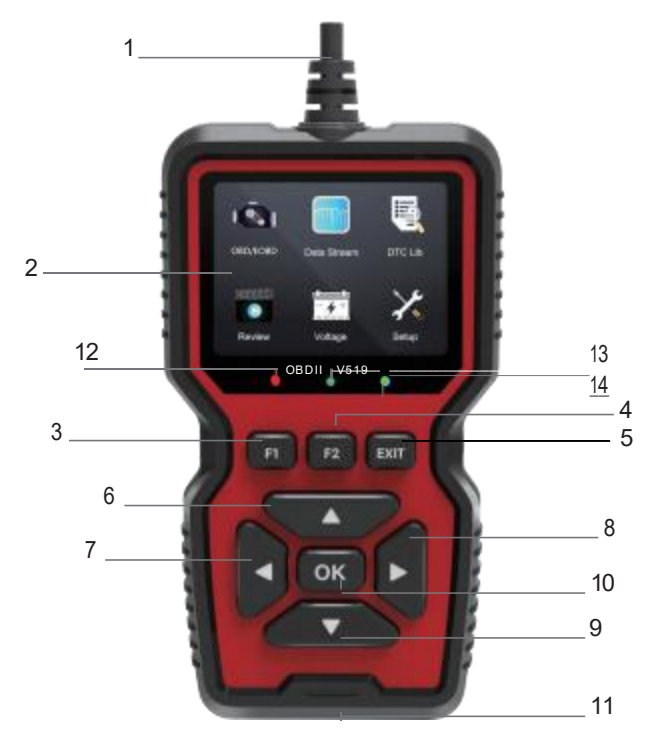

3.1 Productomschrijving 1 --- Product verbindingskabel, gebruikt om de OBD-interface van het voertuig te verbinden.

2—2,8 inch kleurendisplay scherm, resolutie: 240\*320. 3—Lees snel de huidige foutcode.

- 4-I/M gereedheidstoestand
- 5—Terug/Uitgang
- 6/7/8/9—Knoppen voor omhoog, omlaag, links en rechts
- 10—Bevestiging
- 11-Software-upgrade/printfunctie
- 12-De foutcode is gelezen
- 13-De verbinding is mislukt
- 14-De verbinding is succesvol

#### 4. Product parameters en accessoires

4.1 Productparameters Werkspanning: DC 9-16V Bedrijfsstroom: 48~72mA Bedrijfsomgeving: -20 ~65°C Opslagtemperatuur: -30 ~70°C Afmetingen: 155\*87\*24mm

4.2 Productaccessoires Accessoires: Host \*1, Handleiding \*1

## 4.3 Ondersteunde protocollen

- 1. SAE J1850 PWM (41.6Kbaud)
- 2. SAE J1850 VPW (10.4Kbaud)
- 3. ISO 9141-2 (5 baud init, 10.4Kbaud)
- 4. ISO 14230-4 KWP (5 baud init, 10.4 Kbaud)
- 5. ISO 14230-4 KWP (snelle init, 10.4 Kbaud)
- 6. ISO 15765-4 CAN (11bit ID, 500 Kbaud)
- 7. ISO 15765-4 CAN (29bit ID, 500 Kbaud)

8. ISO 15765-4 CAN (11bit ID, 250 Kbaud) 9. ISO 15765-4 CAN (29bit ID, 250 Kbaud)

## 4.4 Main fuctions

| ① Ondersteunt negen OBD II/EOBD standaard protocollen | ① Ondersteunt negen<br>OBD II/EOBD standaard<br>protocollen |
|-------------------------------------------------------|-------------------------------------------------------------|
| ② Lees de foutcode van de automotor                   | ② Lees de foutcode van<br>de automotor                      |
| ③ Wis de foutcode van de motor                        | ③ Wis de foutcode van de motor                              |
| (4) Voertuigstoring bevriezen                         | ④ Voertuigstoring<br>bevriezen                              |
| ⑤ I/M gereedheidstoestand                             | ⑤ I/M<br>gereedheidstoestand                                |
| 6 Voertuiginformatie                                  | 6 Voertuiginformatie                                        |
| ⑦ Voertuig gegevensstroom                             | ⑦ Voertuig<br>gegevensstroom                                |
| 8 Batterijspanning uitlezen                           |                                                             |

# 5. Automobile inspection

Vind de speciale OBD-interface voor auto's. De posities van de OBD-interfaces van verschillende modellen zijn verschillend (meestal bevinden ze zich op het binnenpaneel aan de onderkant links van het instrumentenpaneel, dat wil zeggen, boven het gaspedaal. Voor andere modellen, zie de afbeelding hieronder). Start het voertuig nadat je hem hebt ingevoegd.

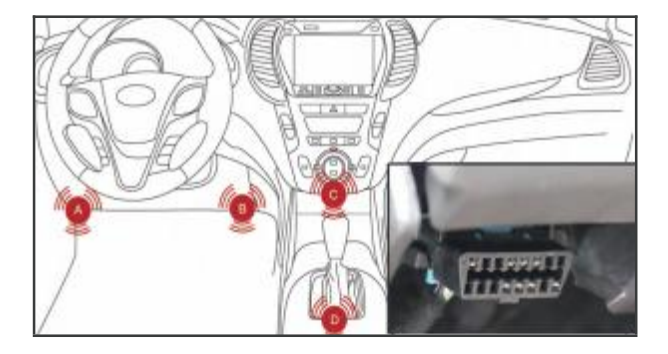

#### 6.Menu Page Introduction

#### 6.1 Hoofdmenu testen

Na het verbinden van het voertuig, ga naar de hoofdpagina, selecteer het "Diagnose" menu en druk op de OK-toets om naar de testfunctiepagina te gaan. Dit menu heeft 9 testfuncties, en u kunt de richtingstoetsen gebruiken om te bewegen en te selecteren.

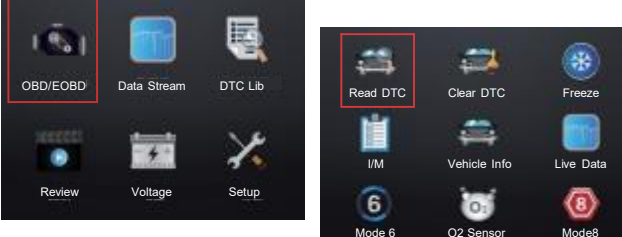

#### 6.1.1 Foutcode lezen

Selecteer de functie voor het lezen van foutcodes en het product zal het automobielsysteem diagnosticeren.

Als het voertuig een motorsysteemfout heeft, worden de motorstoringcode en de foutdefinitie gelezen.

Als er meerdere foutcodes zijn, kunt u de knoppen omhoog, omlaag, links en rechts gebruiken om door de pagina's te bladeren.

Druk op OK/EXIT om terug te keren.

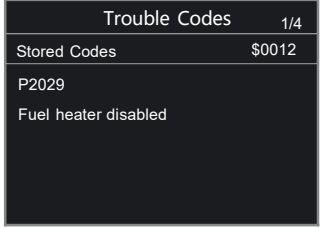

#### 6.1.2 Code wissen

 Selecteer "Code wissen" en er verschijnt een bevestigingsbericht. Nadat bevestigd is dat de foutcode gewist is, zal het waarschuwingslampje voor motorstoring doven en is de code succesvol gewist.

Als het wissen mislukt, kan het opnieuw geprobeerd worden wanneer de motor uitgeschakeld is.

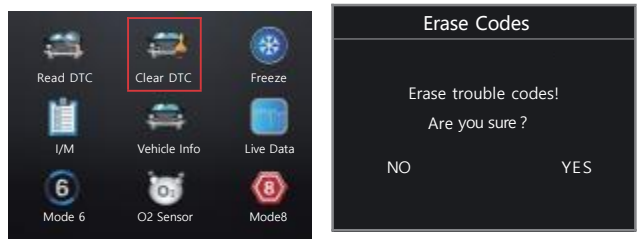

#### 6.1.3 Bevriezen van het beeld (Freeze frame)

 Bevriezen van het beeld (Freeze frame) verwijst naar de automatisch vastgelegde momentopnamegegevens door de auto-computer wanneer het emissiesysteem een foutcode heeft. Dit is een nuttige functie om de oorzaak van de fout te bepalen.

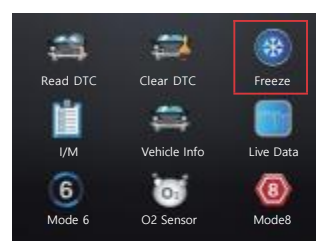

| View Freeze Frame | 1/2   |
|-------------------|-------|
| DTCFRZE           | P0103 |
| FUELSYS1          | 90.0  |
| FUELSYS2          | -40   |
| LOAD_PCT(%)       | 0     |
| ETC(℃)            | 3000  |
| SHRTFT1(%)        | 0     |

#### 6.1.4 I/M gereedheidstoestand (Inspection/Maintenance readiness state)

De I/M gereedheidsfunctie wordt gebruikt om te controleren of de auto-monitor gereed is (OK) of niet beschikbaar (N/A). Gedurende een specifieke rijtijd (elke monitor heeft specifieke rijomstandigheden en vereiste tijd), betekent OK dat de monitoringstest is voltooid. INC geeft aan dat het voertuig de monitoring niet heeft voltooid. N/A betekent dat het gemodificeerde voertuig deze monitoring niet ondersteunt.

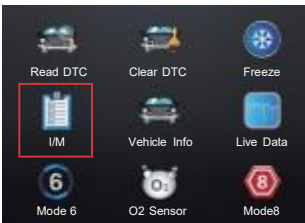

| 6.1.5 | Voertuiginformatie |
|-------|--------------------|
|-------|--------------------|

|      | @     | Catalyst Mon | OK |
|------|-------|--------------|----|
|      | Mode8 | Htd Catalyst | ОК |
| nfor | matie |              |    |

MIL Status

Misfire Monitor

Fuel System Mon

Comp Component

Since DTCs Cleared

OFF

OK

OK

OK

 Nadat u de voertuiginformatie heeft ingevoerd, kunt u het voertuigidentificatienummer en andere informatie bekijken.

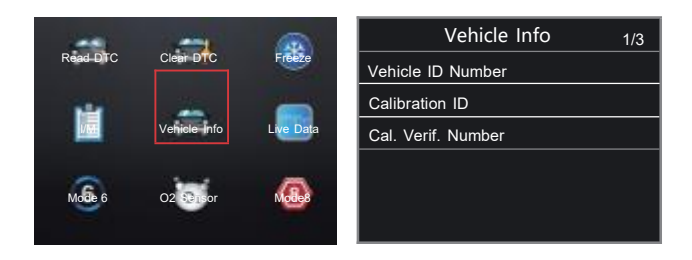

#### 6.1.6 Data stream

 Nadat u de datamonitor (data stream) heeft geopend, zal het product de huidige real-time gegevensstroominformatie van de automotor lezen.

|   |         | -            |           | Data Stream | 1/117  |
|---|---------|--------------|-----------|-------------|--------|
| D | and DTC | Clear DTC    | Franza    | DTC_CNT     | 1      |
| ĸ |         |              | Freeze    | DTCFRZF     | P00012 |
| i |         | -            | Live Data | FUELSYS1    | CL     |
|   | і/м     | Vehicle Info |           | FUELSYS2    | CL     |
|   | 6       | 01           | (8)       | LOAD_PCT(%) | 68.2   |
|   | Mode 6  | O2 Sensor    | Mode8     | FTC(°C)     | -50    |

# 6.1.7 Mode 6

• Selecteer modus 6 om de on-board monitoring test te starten.

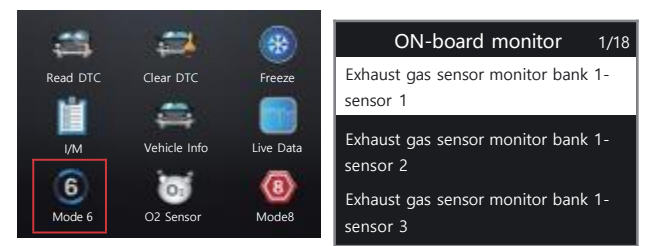

• Ga naar de sensorbewakingsinterface.

| Sensor monitor 1/6                    | Sensor value | 0./0  |
|---------------------------------------|--------------|-------|
| No support Test Id 129                | Test value   | 34048 |
|                                       | Min Limit    | 32838 |
| No support Test Id 255                | Max Limit    | 257   |
| Rich to lean sensor threshold voltage | Status       | Fail  |
| ( constant )                          | Unit         |       |
|                                       |              |       |

#### 6.1.8 Zuurstofsensor test

• Wanneer u het item "oxygen sensor test" selecteert, wordt de waarde van de zuurstofsensor van het geteste voertuig uitgelezen om te bepalen of de verschillende testgegevens normaal zijn.

|                       |              |              | O2 monito        | r test 1/8 |
|-----------------------|--------------|--------------|------------------|------------|
| ÷>                    | ÷            |              | O2 bank1 sensor1 |            |
| Read DTC              | Clear DTC    | Freeze       | O2 bank1 sensor2 |            |
|                       | -            |              | O2 bank2 sensor1 |            |
| I/M                   | Vehicle Info | Live Data    | O2 bank2 sensor2 |            |
| 6                     | 01           | (8)          | O2 bank3 sensor1 |            |
| Mode 6                | O2 Sensor    | Mode8        | O2 bank3 sensor2 |            |
|                       |              |              |                  |            |
| O2 Bank1 sensor1 1/10 |              | Rich-lean th | reshold          |            |
| Rich-lean thre        | eshold       |              | Test value       | 0.500      |
| Lean-rich thre        | eshold       |              | Min Limit        | 0.250      |
| Low for switch        |              |              | Max Limit        | 0.000      |
| High for switch       |              | Status       | Fail             |            |
| Rich-lean threshold   |              | Unit         | V                |            |
| Lean-rich thre        | eshold       |              |                  |            |

## 6.1.9 Mode 8

Modus 8-componententestproject.

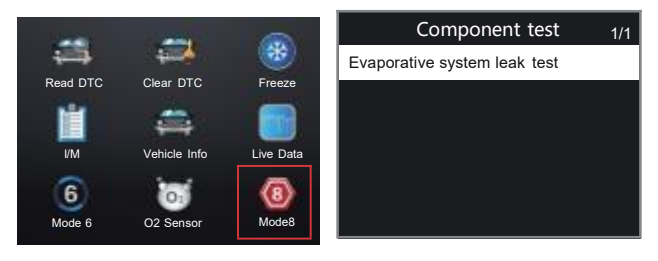

# 6.2 De storingscodelijst opvragen.

 Ga naar de optie "Foutcode opvragen". Gebruik de richtingstoetsen om de foutcode aan te passen, ga naar de foutcode die u wilt opvragen en selecteer "OK" om de foutdefinitie op te vragen.

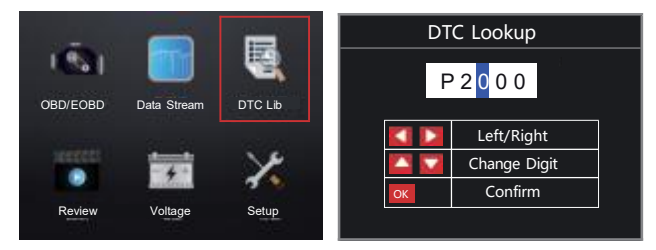

# 6.3 Afspelen

- Ga naar de afspelen optie om de afspeelrecord van de foutcode en de afspeelrecord van de datastroom te bekijken.

|          | -           | -       |   | Review             | 1/2 |
|----------|-------------|---------|---|--------------------|-----|
| 1.851    |             | 8       |   | Review DTC         | 1   |
| OBD/EOBD | Data Stream | DTC Lib | ł | Review Data stream |     |
|          |             |         |   |                    |     |
|          | 1 A 1       | ~~~~    |   |                    |     |
| Review   | Voltage     | Setup   |   |                    |     |

## 6.4 Voltage

•Ga naar de voltage optie om de huidige batterijspanningsgegevens van het gedetecteerde voertuig te lezen.

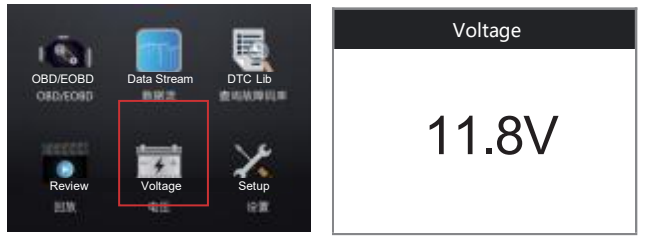

## 6.5 Instellingen

•Ga naar de instellingsoptie om de taal, eenheid en andere instellingen van meerdere productparameters aan te passen.

| -        |             | <b>FR</b> | System Setup 1/8 |
|----------|-------------|-----------|------------------|
| 1.851    |             |           | Language         |
| OBD/EOBD | Data Stream |           | Unit Of Measure  |
|          |             | 100000    | Contrast         |
|          | *           | 1         | Веер             |
| Review   | Voltage     | Setup     | Color Scheme     |
| 110      | 412         |           | About            |

# 6.5.1 Software-upgrade

| System Setup 7/8 |
|------------------|
| Update software  |
| Print            |
|                  |
|                  |
|                  |
|                  |

Software-upgradeprocedure

1) Log in op "elm327.com" om "V519ProductTool" te downloaden 2) Na succesvolle download, gebruik een Type-C datakabel om het product met de computer te verbinden

- 3) Dubbelklik om "V519ProductTool" uit te voeren
- 4) Selecteer "Firmware bijwerken"
- 5) Kies "Start update" en wacht tot de upgrade succesvol is voltooid.

| VS19 Product Tool v1 | n20221226 - D >                                                                                                    |
|----------------------|----------------------------------------------------------------------------------------------------|
| Under Freiware       |                                                                                                    |
| Review DTC           |                                                                                                    |
| Review Delastroam    | Concupied as                                                                                                    |
| About                | <ol> <li>Calls the upgrade surgery of the upper correspond dividing version any spectrum.</li> <li>If you can't certer the upgrade mode, press and hald the UM key during standars to entire the upgrade mode.</li> </ol> |
| 10                   | d convected.                                                                                                    |

#### 6.5.2 Afdrukken

| System Setup    | 8/8 |
|-----------------|-----|
| Update software |     |
| Print           |     |
|                 |     |
|                 |     |
|                 |     |
|                 |     |

-Software-upgradeprocedure

1) Log in op "elm327.com" om

"V519ProductTool" te downloaden

2) Na succesvolle download, gebruik een Type-C datakabel om het product met de computer te verbinden

3) Dubbelklik om "V519ProductTool" uit te voeren

4) Selecteer "Datastream bekijken"

5) Na succesvolle uitlezing wordt de voertuiggegevensstroominformatie weergegeven, die gekopieerd kan worden om af te drukken.

V519 Product Tool v1.0.20221226 - 0 X OTCES 28 P2029 URLEVS1 CL. Update Pirmuste CL GAD PC100 \$1.0 40 99.4 HRIFTING ARTITICS. -100.0 CARGETHER -100.0 Kenien DBC LONGFTHIN -14.0 Q-RTFT2/M 100 G-RTFT4/W 192.4 ONSFT2% 14.4 OMSETAN 82.0 Barrier Datastream MARIAR 646 READ/wint) 16175 distants. 0 -10 SPARKADVU 91a 1AY MAFIANI 598.84 About TPON AIR STAT UpStream ra have a rule 115.45 USE connend.

# 7. Notities

Het product is niet compatibel met voertuigen met nieuwe energie, hybride voertuigen en voertuigtypes die niet voldoen aan de OBD2-overeenkomst.

## 8. Disclaimer

Wij zijn toegewijd om onze klanten ongeëvenaarde klantenservice te bieden, zowel voor als na de verkoop. Hier zijn onze uitzonderingsvoorwaarden voor producten:

Indien aan een van de volgende voorwaarden wordt voldaan, zal de klant geen aanspraak kunnen maken op de polis binnen het kader van deze beperkte garantie:

a) Abnormaal gebruik, abnormale omstandigheden, onjuiste opslag, blootstelling aan vochtigheid of ongeautoriseerde wijzigingen, misbruik, nalatigheid, verwaarlozing, ongeval, wijzigingen, onjuiste installatie of andere nietfoutgerelateerd gedrag, inclusief schade veroorzaakt door transport.

b) Ons bedrijf is niet verantwoordelijk voor schade aan het product die is veroorzaakt door externe factoren (zoals botsing met objecten) of door brand, overstroming, zand, stof, storm, bliksem, aardbeving of weersomstandigheden, onweerstaanbare natuurrampen, batterijlekkage, diefstal, smelten van zekeringen of onjuist gebruik van welke stroombron dan ook.